## สหกรณ์ออมทรัพย์กรมพัฒนาที่ดิน จำกัด คู่มือการใช้งานระบบถอนออนไลน์ (สำหรับสมาชิก) วิธีการถอนเงินฝากออมทรัพย์(เล่มสีเขียว) ผ่านระบบสมาชิกออนไลน์

1. เข้าเมนูข้อมูลบัญชีเงินฝาก > ถอนเงินฝาก

| 🖵 ระบบสมาชิกออนไลน์ | ข้อมูลส่วนตัว 👻        | ข้อมูลสินเชื่อ 🗸    | ข้อมูลบัญชีเงินฝาก 🗸                                                                                           | ดาวน์โหลด | ฟังก์ชั่นการใช้งาน | Nuntana Connect 🗸    | บัญซี OD ▾                                          |
|---------------------|------------------------|---------------------|----------------------------------------------------------------------------------------------------|-----------|--------------------|----------------------|-----------------------------------------------------|
| ส                   | รุปข้อมูล              | ส่วนตัว             | สรุปข้อมูลบัญชีเงินฝาก<br>โอนเงินระหว่างบัญชี ต่<br>ถอนเงินฝาก                                                 | างประเภท  |                    | 😡 นางนั้ง            | มหนา อินฟอร์เมชั้น    เปลี่ยนรหัสผ่าน    ออกจากระบบ |
| и                   | น้าหลัก / สรุปข้อมูลส่ | เนตัว               |                                                                                                    |           |                    |                      |                                                     |
| 4                   | ข้อมูลส่วนตัว          |                     |                                                                                                    |           |                    |                      |                                                     |
|                     | ซื่อ                   | - นามสกุล :: นางน้  | ันทนา อินฟอร์เมชั่น                                                                                            |           |                    |                      |                                                     |
|                     |                        | ว/ด/ป เกิด :: 13-12 | 2-2485                                                                                                    |           |                    | อายุ ::              | : 79 ปี 5 เดือน                                     |
|                     | ว/ด/ป ที               | เป็นสมาชิก :: 24-04 | 8-2530                                                                                                    |           |                    | อายุการเป็นสมาชิก :: | : 34 ปี 9 เดือน                                     |
|                     | หน                     | วยงานหลัก ::        | and the local sector                                                                                           |           |                    |                      |                                                     |
|                     | পা                     | ว่วยงานรอง :: 🔹     | and a state of the second                                                                                      |           |                    |                      |                                                     |
|                     | หเ                     | วยงานย่อย ::        | de la constatue de la constatue de la constatue de la constatue de la constatue de la constatue de la constatu |           |                    |                      |                                                     |
|                     | ש שיו                  | a                   |                                                                                                    |           |                    |                      |                                                     |

\*\*โปรดตรวจสอบ เบอร์โทรศัพท์ (แจ้งรหัส OTP) หากมีการเปลี่ยนแปลง โปรดแจ้งสหกรณ์ ก่อนขอถอนเงิน\*\* \*\*\* ห้ามบอกรหัส OTP กับบุคคลอื่น ไม่ว่ากรณีใด !! \*\*\*

2. เลือกบัญชีที่ต้องการถอน

| ถอนเงินฝาก                                 |   |
|--------------------------------------------|---|
| หน้าหลัก ∕ ข้อมูลบัญชีเงินฝาก ∕ ถอนเงินฝาก |   |
| เสือกบัญชีของคุณ                           |   |
| กรุณาเลือก                                 | ~ |
| กรุณาเลือก<br>                             |   |

3. กรอกจำนวนเงินที่ต้องการถอน (ให้เหลือค้างไว้ในบัญชี 100 บาท)

4. เลือกธนาคารที่ต้องการถอนไปยัง ให้เลือกธนาคารกรุงไทย กรอกเลขบัญชี กรอกชื่อบัญชี (กรอก ชื่อ-สกุล ให้ตรงกับหน้าบัญชี) \*โปรดตรวจสอบ เลขบัญชีธนาคารกรุงไทยชื่อสมาชิก หากมีการเปลี่ยนแปลงจากการแนบครั้งแรก โปรดแจ้งสหกรณ์ ก่อนขอถอนเงิน\*

5. แนบภาพถ่ายบัตรประจำตัวประชาชน และ แนบภาพถ่ายหน้าสมุดบัญชีธนาคารกรุงไทย ชื่อ บัญชีของสมาชิกผู้ขอใช้บริการเท่านั้น (แนบในครั้งแรกที่ขอถอนเงินแต่ละประเภทบัญชีเท่านั้น)

## 6. ตรวจทานคำสั่งถอนเงินอีกครั้ง ก่อนคลิกปุ่ม ยืนยัน

| ำนวนเงินคงเหลือ(ที่ใช้ได้)    |            |            | จำนวนเงินที่ต้องการถอน     |       |
|-------------------------------|------------|------------|----------------------------|-------|
|                               | 3,302.54   | บาท        | 1,000                      | บาท   |
| ำนวนถอนในเพื่อนนี้            |            |            | ค่าปรับ                    |       |
|                               | 1          | ครั้ง      | 0.00                       | บาท   |
| เอนไม่เกิน (ครั้ง) / วัน      |            |            | ถอนไม่เกิน (ครั้ง) / เดือน |       |
|                               | ไม่กำหนด   | ครั้ง      | ไม่กำหนด                   | ครั้ง |
| อนไม่เกิน (บาท) / วัน         |            |            | ถอนไม่เกิน (บาท) / เดือน   |       |
|                               | ไม่กำหนด   | บาท        | ไม่กำหนด                   | บาท   |
| ันนี้ / ถอนไปแล้ว (บาท)       |            |            | เดือนนี้ / ถอนไปแล้ว (บาท) |       |
|                               | 0          | บาท        | 0                          | บาท   |
| ไปยังธนาคาร                   | เลขบัญชี   | <b>1</b> 0 | ប័ល្ខឌី                    |       |
| ธนาคารกสิกรไทย (KBANK) 🗸      | 1234567899 |            | Test                       |       |
|                               |            |            |                            |       |
|                               |            | _          |                            | _     |
| สำเนาบัตรประชาชน              |            |            |                            |       |
| Choose File No file chosen    |            |            |                            |       |
| aton Englishimmen instant and |            |            |                            |       |

\*\* ถ้ากรอกจำนวนเงินที่ต้องการถอน มากกว่าจำนวนเงินคงเหลือ ระบบจะแสดงแจ้งเตือนว่าไม่สามารถถอนได้ \*\*

| uvinou                                                                    |                            |                                | × |  |
|---------------------------------------------------------------------------|----------------------------|--------------------------------|---|--|
| หลัก ร้อนูลบัญชีเงินฟาก ออนเงินฝาก<br>จำนวนเงินที่ต้อ                     | มการถอน(2,000,000) มากกว่า | จำนวนเงินคงเหลือ(1,047,115.78) |   |  |
| อกบัญชีของคุณ                                                             |                            |                                |   |  |
|                                                                           |                            |                                |   |  |
| เลขบัญชี 00102005465 ชื่อบัญชี นางสาวนั้นทนา อินพอร์เม                    | เช่น                       |                                |   |  |
| เลขบัญชี 00102005465 ซื้อบัญชี นางสาวนั้นหนา อินตเอร์ม<br>านวนเงินคงเหลือ | เชิน                       | จำนวนเงินที่ต้องการถอน         |   |  |

7. ยืนยันคำสั่งด้วย รหัส OTP (ระบบจะส่งรหัส OTP ไปยังเบอร์โทรศัพท์มือถือที่สมาชิกระบุไว้ใน หนังสือยินยอมรับผิดชอบข้อมูลของระบบสมาชิกออนไลน์ \*\*\*ห้ามบอกรหัส OTP กับบุคคลอื่น ไม่ว่ากรณีใดๆ)\*\*\*

| <b>з</b> йа ОТР | ขอรหัลใหม่ |  |
|-----------------|------------|--|

8. หลังจากทำรายการเสร็จ สามารถตรวจสอบได้ที่

เมนูข้อมูลบัญชีเงินฝาก 🔿 ประวัติถอนเงินฝาก 🄿 เลือกบัญชีที่ต้องการตรวจสอบ ปุ่ม ศรวจรอบ เพื่อเช็คสถานะดำเนินการ ถ้ารายการถอนเงินทำรายการเสร็จสิ้นแล้ว สถานะจะเปลี่ยนเป็นเสร็จสิ้น ปุ่ม 🔽 เพื่อยกเลิกรายการถอน ( สามารถยกเลิกได้ระหว่างอยู่สถานะ คำขอรอดำเนินการเท่านั้น )

| DW 10 | ✓ entries                      |                        |                    |        |                     | Search:    |              |  |
|-------|--------------------------------|------------------------|--------------------|--------|---------------------|------------|--------------|--|
| ลำดับ | วันที่ เวลา                    | จำนวนเงินคงเหลือ (บาท) | จำนวนเงินถอน (บาท) | ຽູປແບບ | สถานะ               | รายละเอียด | ยกเลิกรายการ |  |
| 1     | 28 เม.ย. 2564 17:53:45.0000000 | 1,047.00               | 10,000.00          | ถอน    | คำขอ รอการดำเนินการ | พรวจสอบ    |              |  |

9. หากมีข้อสงสัย สอบถามเพิ่มเติมได้ที่ 02 941 2391 และ Line @lddcoop คุณแวว